## Um Ihre Bestellung über das Internet abzuschließen :

Eventuell können Sie über PayPal bezahlen, entweder ein PayPal-Konto einrichten **oder NEIN**. (Sie können auch ohne PayPal-Konto per Kreditkarte bezahlen). Folgen Sie den nachstehenden Schritten:

## 1/ Nachdem Sie die Artikel in Ihren Warenkorb gelegt haben, können Sie sie BESTELLEN.

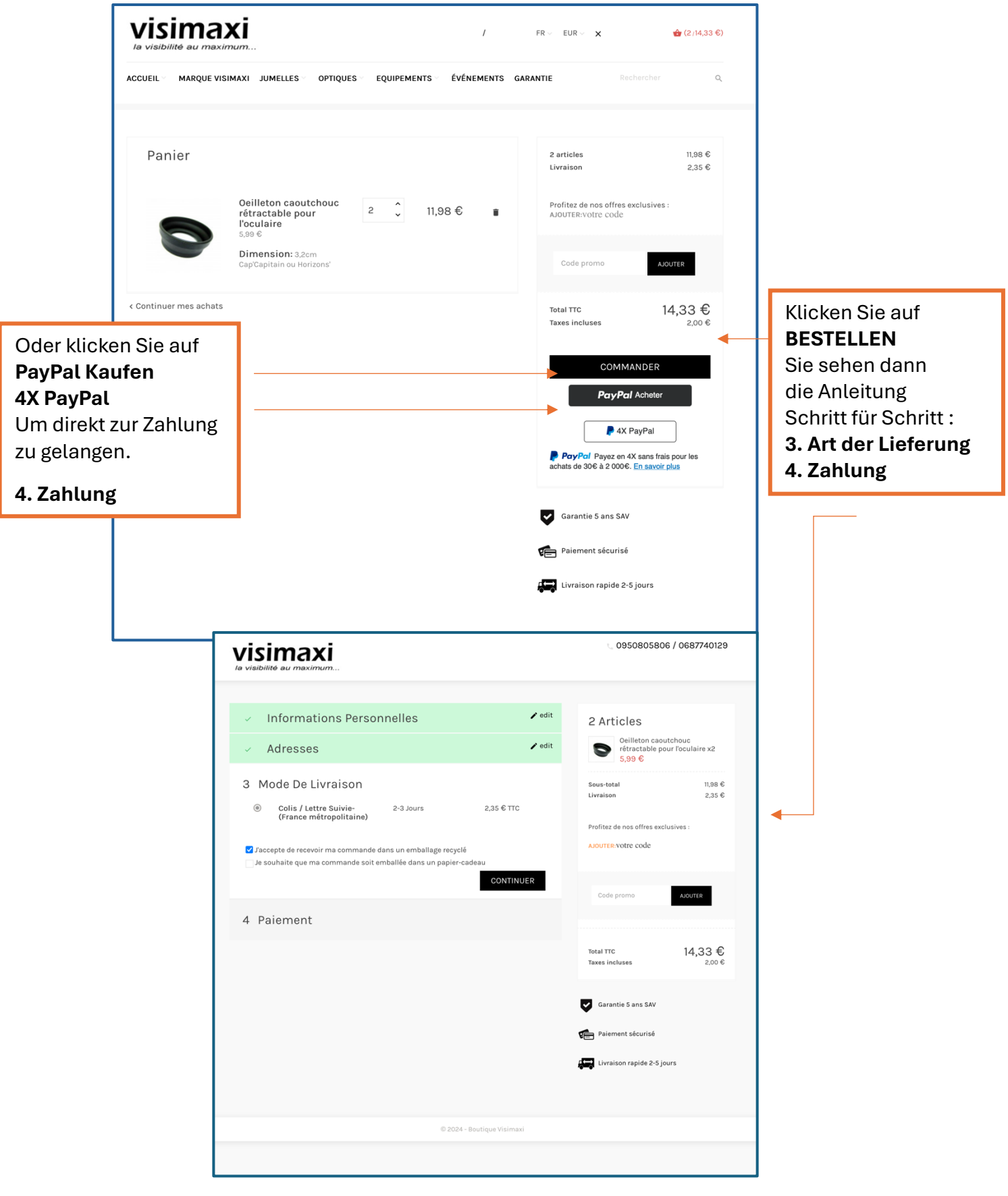

## 2/ Schließlich finden Sie die folgende Seite :

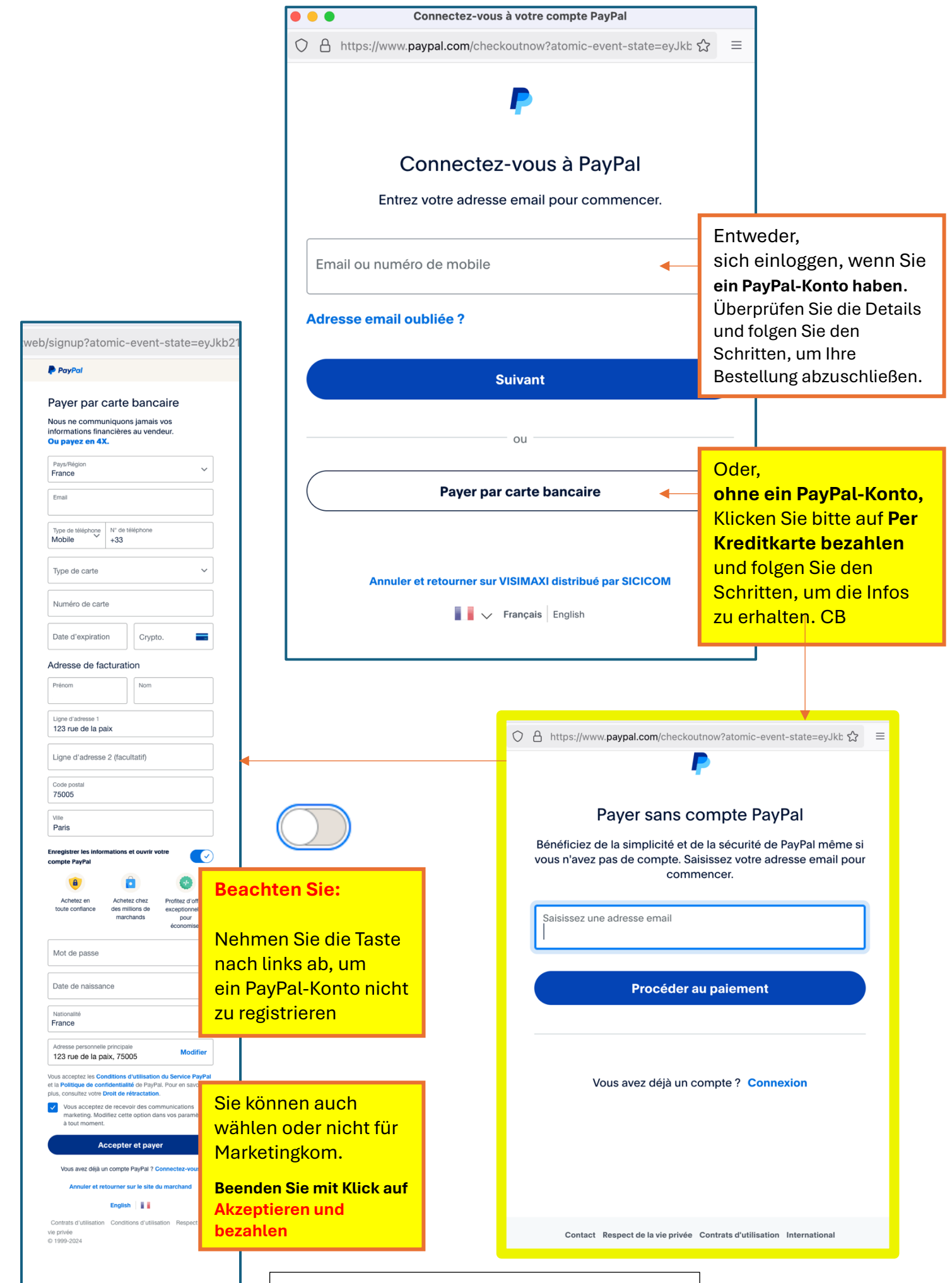

Vielen Dank für Ihre Bestellung – visimaxi.fr / sicicom.com